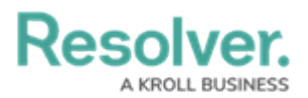

## **Manually Delete the 2.0 Folder**

Last Modified on 11/18/2020 1:33 pm EST

This article provides instructions on manually deleting the 2.0 folder to uninstall Dispatch, as well as instructions on deleting additional folder data (if needed).

## To delete the 2.0 folder:

- 1. Close all Core and Dispatch-related processes.
- 2. Open File Explorer.
- 3. Enter the C:\Users\[USERNAME]\AppData\Local\Apps path into the address bar of File Explorer then press Enter on your keyboard.

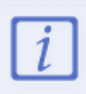

[USERNAME] in the above path will need to be replaced with the user name of the currently logged in user.

| 🚯 l 💽 🚯 = l                                                                |                                                                       | Apps                              |                     |      | - 🗆 🗙 |
|----------------------------------------------------------------------------|-----------------------------------------------------------------------|-----------------------------------|---------------------|------|-------|
| File Home Share                                                            | View                                                                  |                                   |                     |      | ~ 🔞   |
| € ∋ - ↑ 🎉 « 0                                                              | (c) → ↑ (L) < OSDisk (C:) → Users → Username → AppData → Local → Apps |                                   |                     |      | Q     |
| Favorites<br>Favorites<br>Desktop<br>Downloads<br>Recent places<br>Network | Name                                                                  | Date modified<br>2015-11-20 10:57 | Type<br>File folder | Size |       |
| 1 item                                                                     |                                                                       |                                   |                     |      |       |

The Apps folder.

- 4. If you don't see the **Apps** folder:
  - a. Open Control Panel.
  - b. Click Appearance and Personalization > Folder Options.
  - c. Click the View tab.
  - d. Under Advanced settings, select the Show hidden files, folders, and

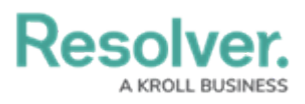

drives radio button.

| Folder Options                                                                                                    |   |  |  |  |  |
|----------------------------------------------------------------------------------------------------|---|--|--|--|--|
| General View Search                                                                                                    |   |  |  |  |  |
| Folder views<br>You can apply this view (such as Details or Icons) to<br>all folders of this type.<br>Apply to Folders Reset Folders |   |  |  |  |  |
| Advanced settings:                                                                                                    |   |  |  |  |  |
| Restore Defaults                                                                                                    |   |  |  |  |  |
| OK Cancel Apply                                                                                                    | , |  |  |  |  |

The advanced settings of Folder Options.

- e. Click **OK**.
- 5. Right-click the **2.0** folder.
- 6. Click Delete.